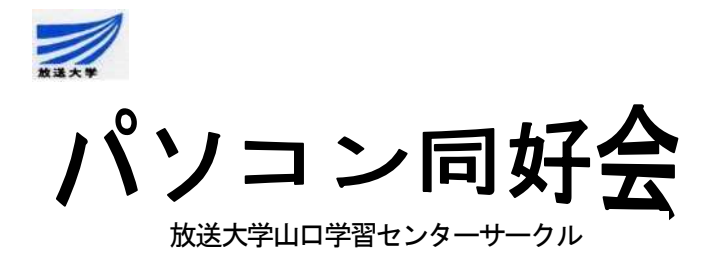

機関誌 No. 114 Jul. 14, '19 文責 井手明雄

- 1、前例会の結果(第百二十回パソコン同好会)
  - (1) 開催日:5月19日(日)13:00~15:00
  - (2) 場所: 放送大学山口学習センター小講義室(山口大学・大学会館内)
  - (3) 内容:
    - ブラウザ上でのショートカットキー使用の試み。ここでは、ウインドウズのソフト下で 稼動しているが著作権やセキュリティの問題があるので簡単に操作できないので工夫が 要る。その工夫を調べた。
    - ② ワード・・ショートカットキーを用いて、多くの画像が存在する文章の中から特定の 画像を選択することを試みた。
    - ③ その他・・・特になし
- 2, 今例会の行動予定(第百二十一回パソコン同好会)
  - (1) 開催日: 6月16日(日)13:00~15:00
  - (2) 場所: 放送大学山口学習センター小講義室(山口大学・大学会館内)
  - (3) 内容:
    - ① エクセル・・・ショートカットキー使用の試み。
    - ② 質疑応答・・・パソコン全般に対することについて話し合う。
    - ③ その他
- 3, エクセル上でのショートカットキー

ショートカットキーを使用すると便利で速く操作ができます。今回は良く出てくる操作のショー トカットキーを紹介します。表にそれらを表しましたので、参考にし、実際に、関数のグラフ表示 させることを例として練習してみましょう。

| ショートカットキー      | 説明                                                                                                    |
|----------------|----------------------------------------------------------------------------------------------------|
| [HOME]         | 選択範囲の一番上の行と同じ行の一番左に移動                                                                                          |
| [CTRL] +[HOME] | ワークシートの先頭に移動                                                                                                   |
| 方向キー           | 方向 キーと同じ方向に上下左右押す度に1セル移動                                                                                       |
| [CTRL]+方向 キー   | [CTRL]キーを押しながら方向 キーを押すと、方向 キーと同じ方向にデータが<br>含まれいる最初の行または列にセルが移動。同じ方向にデータが含まれていな<br>い場合は、最後の行または列、先頭の行または列にセルが移動 |
| [CTRL] +[END]  | データが入っている、一番右下のセルに移動。シートにデータが含まれていな<br>い時はシートの先頭に移動。                                                           |
| [PGUP]         | 現在表示されている1画面下に移動                                                                                               |

#### セルを目的の位置に移動

| [PGDN]           | 現在表示されている1画面上に移動                  |
|------------------|-----------------------------------|
| [ALT] + [PGDN]   | 現在表示されている1画面右に移動                  |
| [ALT] + [PGUP]   | 現在表示されている1画面左に移動                  |
| [CTRL] + [PGDN]  | 次のワークシートに移動                       |
| [CTRL] + [PGUP]  | 前のワークシートに移動                       |
| [TAB]            | 右のセルに移動。                          |
| [SHIFT] +[TAB]   | 左のセルに移動。またはダイアログ ボックスで、前のオプションに移動 |
| [ENTER]          | 下のセルに移動。                          |
| [SHIFT] +[ENTER] | 上のセルに移動。                          |

# セルの範囲を選択

| ショートカットキー                 | 説明                                                                    |
|---------------------------|-----------------------------------------------------------------------|
| [CTRL]+[G]或いは[F5]         | ジャンプ先設定のダイアログボックスを呼び出し記録する                                            |
| [CTRL] + [A]              | シート全体が選択される                                                           |
| [CTRL] + [SHIFT] + [HOME] | A1 のセルまで選択範囲が拡張される                                                    |
| [CTRL] + [SHIFT] + [END]  | データが入力されているセルまで選択範囲が拡張される                                             |
| [SHIFT] +方向キー             | [SHIFT]キーを押しながら矢印キーを押すと、選択範囲が矢印キーと同じ方向に1つずつ上下左右拡張される                  |
| [CTRL]+[SHIFT]+方向キ<br>ー   | [CTRL]+[SHIFT]キーを押しながら矢印キーを押すと、矢印キーと同じ<br>方向にデータが含まれている一番最後の行または列まで選択 |
| [CTRL] + [SPACE]          | 選択範囲が列全体に拡張                                                           |
| [SHIFT]+[SPACE]           | 選択範囲が行全体に拡張                                                           |
| [SHIFT]+[HOME]            | 選択範囲が行の先頭まで拡張                                                         |
| [SHIFT]+[PGDN]            | 現在表示されている1画面下に選択範囲を拡張                                                 |
| [SHIFT]+[PGUP]            | 現在表示されている1画面上に選択範囲を拡張                                                 |
| [F8]                      | [F8]キーを押した後にセルまたはセル範囲を選択すると、選択したセルまで選択範囲が拡張します。[F8]キーまたは[ESC]キーで解除    |
| [SHIFT]+[F8]              | [SHIFT]+[F8]キーを押した後に選択したセルまたはセル範囲が、選択<br>範囲に追加されます                    |

よく使われるショートカットキー

| ショートカットキー    | 説明                              |
|--------------|---------------------------------|
| [CTRL] + [C] | 選択したセルまたはセル範囲をコピー               |
| [CTRL] + [X] | 選択したセル、又はセル範囲を切り取る              |
| [CTRL] + [V] | コピー又は切り取った、セルやセル範囲を貼付           |
| [CTRL] + [S] | ブックを保存                          |
| [CTRL] + [0] | ブックを開く                          |
| [CTRL] + [W] | ブックを閉じる                         |
| [ESC]        | 入力中に確定していないセルの値を削除。実行中の操作をキャンセル |

ファンクションキーの使い方

| ファンクションキー | 説明                                             |
|-----------|------------------------------------------------|
| [F1]      | ヘルプやサポートが開きます                                  |
| [F2]      | ファイルやフォルダを選択して「F2」を押すとファイルやフォルダの名<br>前を変更できます  |
| [F3]      | デスクトップで押すと検索画面が表示されます                          |
| [F4]      | マイ コンピュータまたはエクスプローラでアドレスバーの一覧が表示<br>されます       |
| [F5]      | ブラウザで表示されているページを更新します                          |
| [F6]      | カタカナ入力時に文字を「ひらがな」に変換                           |
| [F7]      | 文字を「全角カタカナ」に変換                                 |
| [F8]      | 文字を「半角カタカナ」に変換                                 |
| [F9]      | 文字を「全角アルファベット」に変換                              |
| [F10]     | 文字を「半角アルファベット」に変換                              |
| [F11]     | ブラウザなどを全画面表示にします。もう一度「F11」を押すと全画面<br>表示が解除されます |
| [F12]     | 「名前をつけて保存」画面が表示されます                            |

## 4, エクセル上でのショートカットキー使用の試み 関数をグラフで表示

エクセルを利用する事例は沢山ありますが、ショートカットキーを使ってみて効果がはっきり わかる事例であり、且つ、放送大学の学生として体験しておいた方が良いと思われる事例が妥 当と考え、今回は媒介変数を持つ関数(x(t)、y(t))を平面上の1点と見て、Oxy平面に像を描く 事例を取り上げてみました。

① 楕円曲線

x、y についてプロットすると平面上に楕円を描きます。これをエクセル上で描きましょう。 セル B2 に係数「a」の値「3」を、C2 に係数「b」の値「2」をキーインし、A4〜A27 までにt に まて、「0、0.2、0.6、、、C0、なみ カレオナ、ホ、提供は

あたる、「0、0.3、0.6・・・6.9」を入力します。キー操作は、 矢印キーを使ってセルA4 に達し、「0」を、A5 に「=1+」とし、 矢印キー「↑」を打つとA5 は「=1+A4」になります。そこで [SHIFT]+[↓]でA28 まで選択します。

矢印キーを使ってB4に「=\$A\$2\*COS(A4)」C4に 「=\$B\$2\*SIN(A4)」を入力し、矢印キーを使ってセルB4を選 択し、[SHIFT]+[→]を押してC4も選択し、[CTRL]+ [SHIFT]+[END]を押し、続いて [CTRL]+[D]を押します。一度

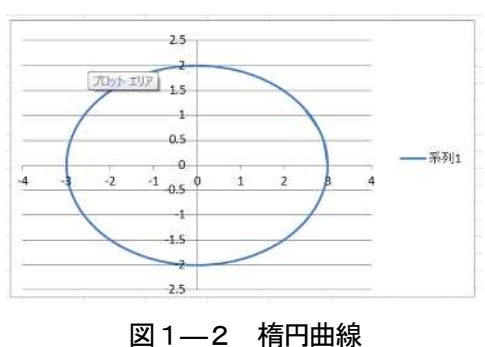

に全部計算されしかもデータが全 部選択されていますので、そのま まグラフを描かせます。[ALT]キー を押すと、メニューバーにアルフ アベットが表示されるので、メニ ューの文字に合わせてキーを打ち ます。

「挿入」 → 「散布図」 → 「図」 の操作をキーで行います ので、[ALT] → [N] → [D] → [TAB]を数回押して目的の図 を選びます。図1が得られます。

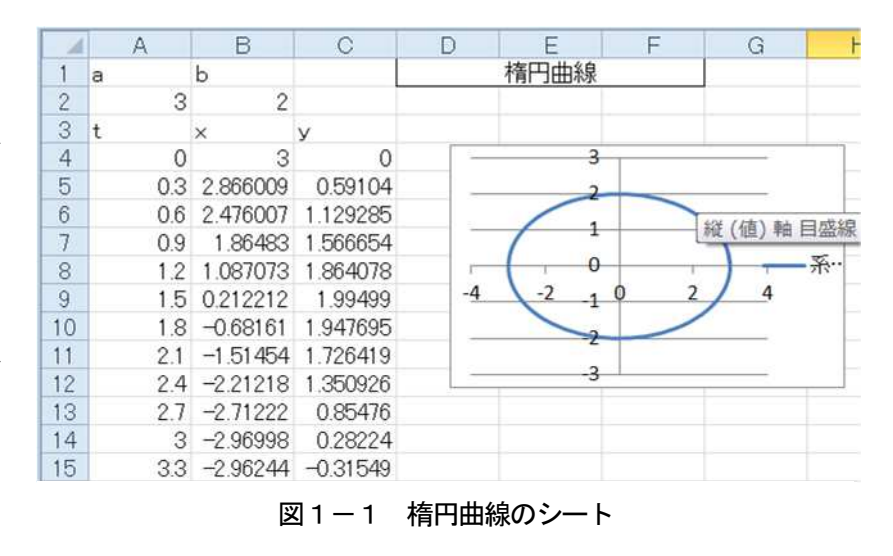

② サイクロイド

 $\begin{cases} x = a(t - \sin t) \\ y = a(1 - \cos t) \\ ただし、a は定数。 \end{cases}$ 

を選択し、[CTRL]+[SHIFT]+[↓]を押し、続いて[CTRL]+ [D]を押します。一度に全部計算されしかもデータが全部選 択されていますので、そのままグラフを描かせます。

「挿入」  $\rightarrow$  「散布図」  $\rightarrow$  「図」 の操作をキ ーで行います。即ち、[ALT]  $\rightarrow$  [N]  $\rightarrow$  [D]  $\rightarrow$ [TAB]を数回押して目的の図を選びます。(図2)

③ アルキメデスの渦巻き

サイクロイド曲線は、円が直線上を転がった時、円周上のある点が描く軌跡です。シートでは、セルB2に係数 a の値「1」を、A4 ~A27 まで 0、0.3、0.6・・・6.9 を、B4 に「=\$B\$2\*(A4-SIN(A4))」 C4 に「=\$B\$2\*(1-COS(A4))」

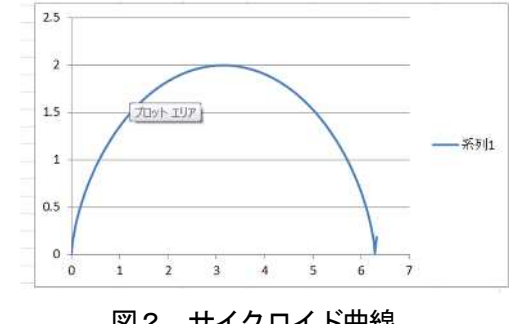

図2 サイクロイド曲線

x、yをtの関数で表すとこのようになります。 ①が左巻、②がみぎまきです。 シートでは、セル A4~A27まで0、0.3、0.6・・・6.9を、B4とC4 に「=A4/2\*(SIN(A4))」と「=A4/2\*(COS(A4))」を入 力し、①と同様にします。右巻きの図3が得られま

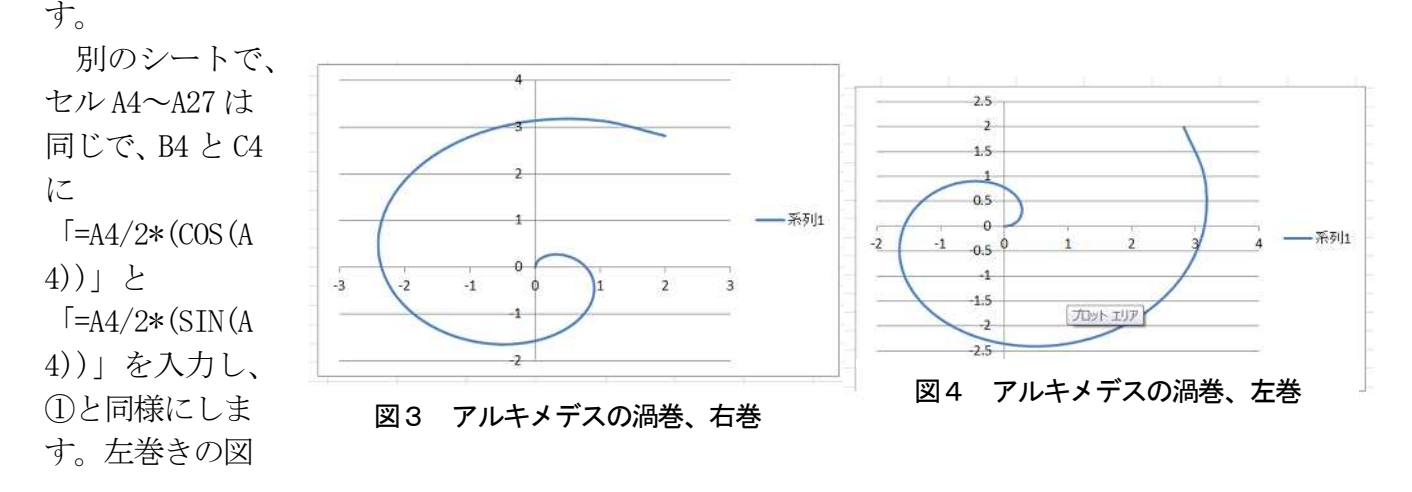

を入力し、セルB4とC4

4になります。

### ④ アステロイド曲線

x=COS<sup>3</sup>t 、y=COS<sup>3</sup>t
t の刻みは①と同じで、セルB4とC4に
「=(COS(A4))<sup>3</sup>」と「=(SIN(A4))<sup>3</sup>」と記入し、
同様に操作します。(図5)

### ⑤ 正葉曲線

tの刻みはセルA3から、「0、0.1、0.2・・・7.0」と し、セルB3に「=SIN(\$B\$2\*A3)\*COS(A3)」、C3に 「=SIN(\$B\$2\*A3)\*SIN(A3)」と入力し、同様にします。

⑤ カージノイド曲線

この式を使うとハート型の曲線が得られるので、ハートをラテン 語で「Cordis」というのでこれから名付けられたものです。 tの刻みはセルA3からA73まで、「0、0.1、0.2・・・7.0」とし、 ①は、セルB3に「=(1+COS(A3))\*COS(A3)」、C3に

「=(1+COS(A3))\*SIN(A3)」と入力し、同様にします。 ②は、セルD3に「=(1+COS(A3))\*SIN(A3)」、E3に

「=-(1+COS(A3))\*COS(A3)」と入力し、同様にします。図7が得られます。

⑥ リサージュ曲線

フランスの物理学者が考案した式で、その名前「Lissajous」 からきたものです。円と同じ式ですが、変数の変化の速さが x と y で異なるのでこのような現象が生じたのです。

tの係数  $\omega_1$ 、 $\omega_2$ の値によって形状が色々変わりますので、 どのように変化するか、一度表を作成し、図形を表示させた後、  $\omega_1$ 、 $\omega_2$ の値を変化させ図形がどうなるかを調べましょう。 $\omega_1$ 、 = $\omega_2$ の時円のなります。

実際に操作しましょう。係数の値はセルB1 に  $\omega_1$ 、C1 に  $\omega_2$ の値、それぞれ「2」、「3」を書きます。 t の刻みはセル A3 から

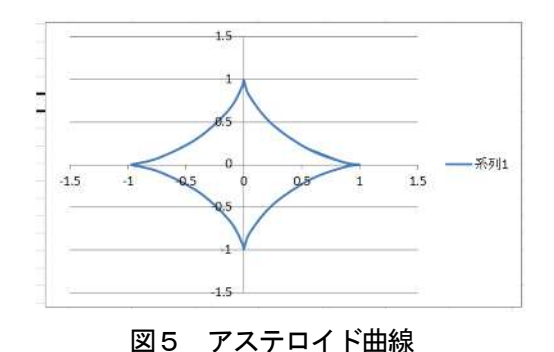

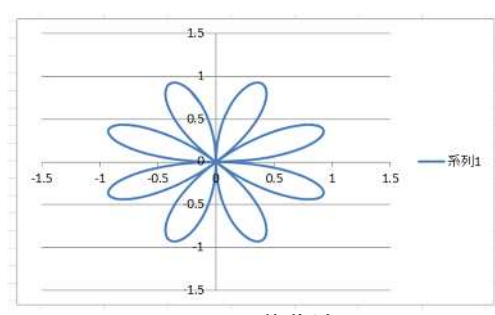

図6 正葉曲線

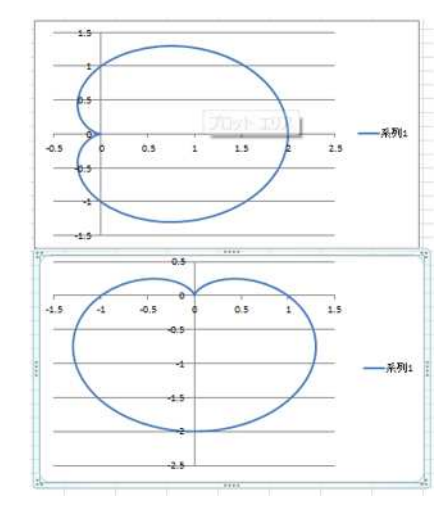

図7 カージノイド曲線上が①、下が②

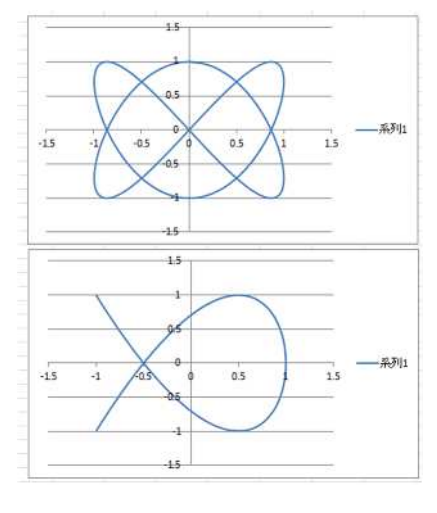

図8 リサージュ曲線 ω<sub>1</sub>=2、ω<sub>2</sub>=3、上が①、下が②

A73 まで、「0、0.1、0.2・・・7.0」とし、①は、セルB3 に「=SIN(\$B\$1\*A3)」、C3 に「=COS(\$C\$1\*A3)」 と入力し、同様にします。

②は、セルD3に「=COS(\$B\$1\*A3)」、E3に「=SIN(\$C\$1\*A3)」と入力し、同様にします。図8が得られます。

5、 七月の植物 (文章は朝日新聞社出版の『花おりおり』 から引用)

ゲンノショウコ(現の証拠)

Geranium thunbergii. フウロウソウ科

「現の証拠」が語源。推理小説の事象のような名だが、しっ かりとした薬効に基づく。代表的な和薬の一つで、服用すれ ばたちまち腹痛や下痢がおさまり、また便秘にも効くので「現 の証拠」とされた。土屋文明の歌に「げんのしょうこ二十株 ばかり植ゑたらば 吾が一年は飲みたりぬべし」。

**コウホネ**(河骨) Nuphar japonicum スイレン科

用水池や池沼に茂るスイレン科の水草。河骨、川骨と書き、水底の 地下茎を骨とみた名。昔は珍しくなく、子規も「小ぶなとるわらはべ 去りて門川の河骨の花に目高群れつつ」と歌った。花は五枚の萼が目 立ち、花弁はその内側に多数あるが小さい。葉に二型あって、水中の 実は薄く細長い。

キレンゲショウマ(黄蓮華升麻) Kirengeshoma palmata アジサイ科

ショウマと名のつく植物は、バラ科、ユキノシタ科、 キンポウゲ科、メギ科と花も姿も多彩。いずれも根が 漢方の升麻に似るのに因む。本種はユキノシタ科の多 年草で、紀伊半島、四国や九州の深山にまれに生える。 属名もKirengeshoma明治二十三(一八九〇)年、矢 田部良書・東京帝大教授が命名した。

ゴマ (胡麻) Sesamum indicum ゴマ科

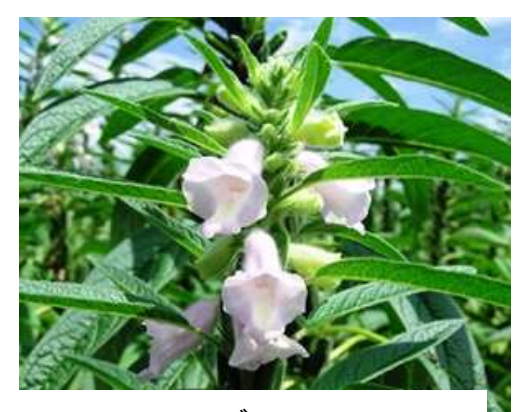

ゴマ

アラビアン ナイトの呪文

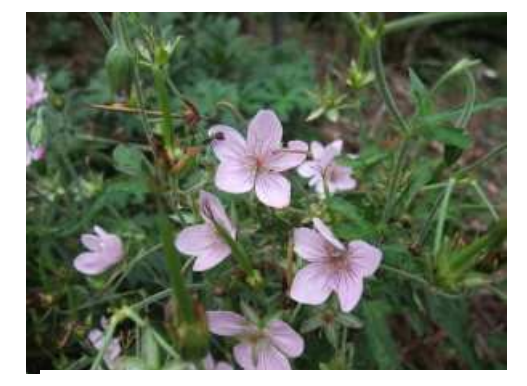

ゲンノショウコ

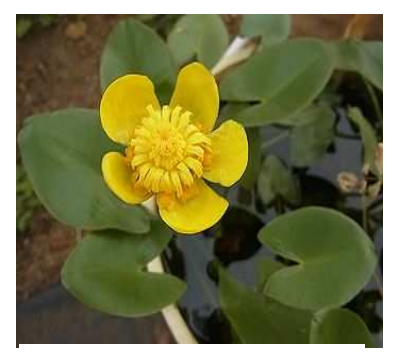

コウホネ

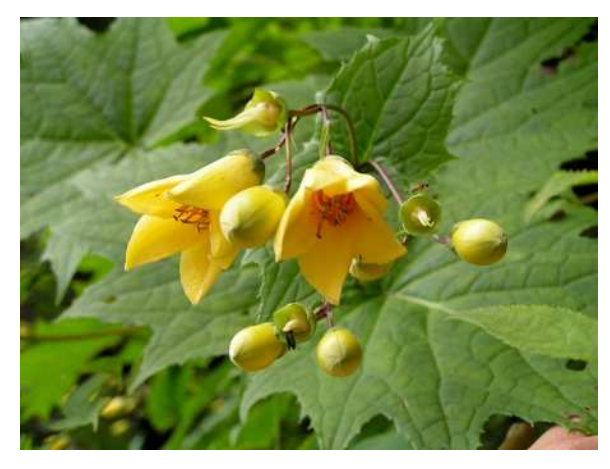

キレンゲショウマ

(iftah ya simsim!)、「開けゴマ」で知られ るように、古くからゴマには特別な効力があると信じられ てきた。エジプト、メソポタミア、インダス、中国の良渚 文化の遺跡から出土。原産地はアフリカのサバンナ。日本 では種子しか利用しないが、アフリカでは葉も野菜として 食べる。花も美しい。